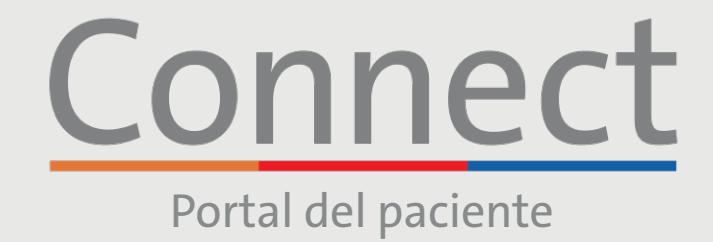

# **Comenzar una visita por video** a través de una computadora

COLUMBIA

# **AVISO IMPORTANTE**

Asegúrese de haber completado los siguientes pasos antes de la visita por video programada:

**Neill Cornell** 

- 1. Cree una cuenta de Connect si aún no lo ha hecho. Consulte la guía para el paciente "Crear una cuenta" para obtener instrucciones adicionales.
- 2. Desactive bloqueadores de ventanas emergentes en el navegador web, ya que esto puede interferir con su cita.
- 3. Permita que su dispositivo acceda a su cámara y micrófono cuando se le solicite.
- 4. Si estás participando en una Visita de Video en Grupo, debes tener la aplicación de Zoom descargada en tu dispositivo antes de unirte. No es necesario tener una cuenta de usuario de Zoom.

## PASO 1:

Inicie sesión en su cuenta de Connect, haga clic en "Visitas"y seleccione su cita programada.

Nota: Mientras recomendamos que todos los pacientes creen una cuenta de Connect, si no tiene una cuenta de Connect, puede acceder a su visita de video haciendo clic en el enlace en su correo electrónico o mensaje de texto de recordatorio de eCheck-in. Siga los pasos restantes en la lista para conectarse con su proveedor.

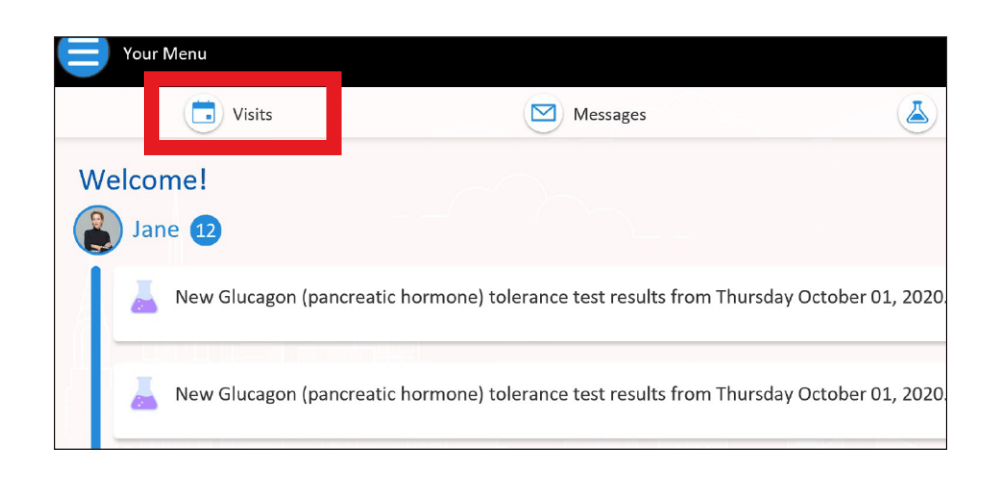

Si tiene alguna pregunta o necesita más ayuda, llame al Servicio de Asistencia Técnica de Connect al (646) 962-4200 o visite MyConnectNYC.org.

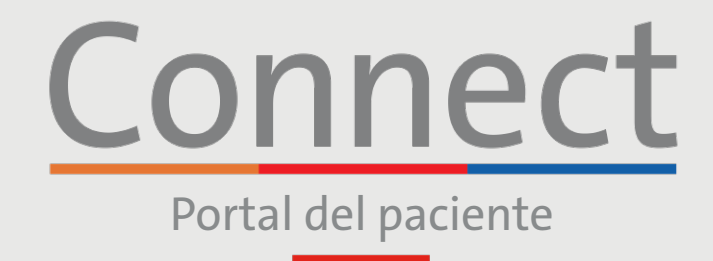

J NewYork-☐ Presbyterian

COLUMBIA

Weill Cornell Medicine

# **Comenzar una visita por video** a través de una computadora

PASO 2: Complete el proceso de "eCheck-in" (Registro electrónico).

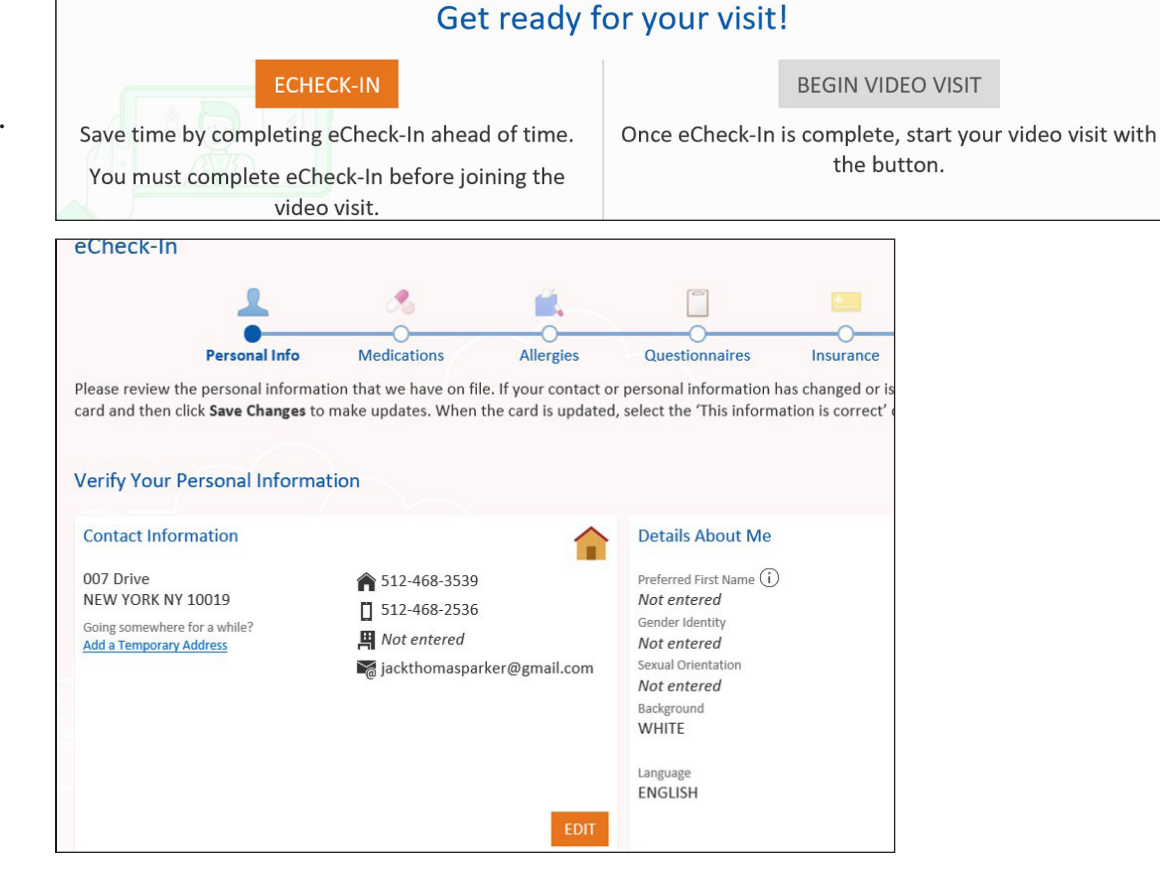

### PASO 3:

Una vez que se haya completado el proceso de "eCheck-in" (Registro electrónico), seleccione "Iniciar visita por video".

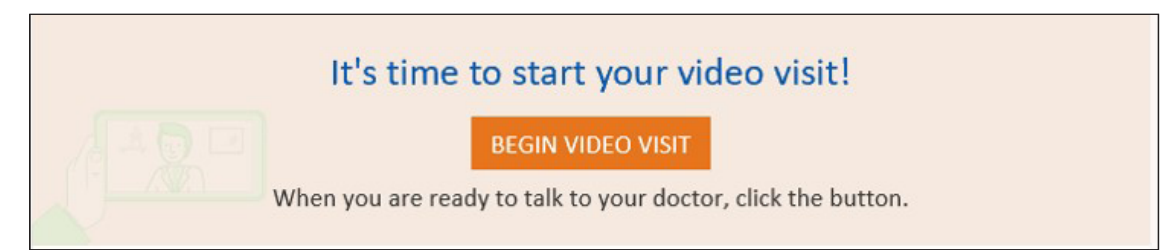

Si tiene alguna pregunta o necesita más ayuda, llame al Servicio de Asistencia Técnica de Connect al (646) 962-4200 o visite MyConnectNYC.org.

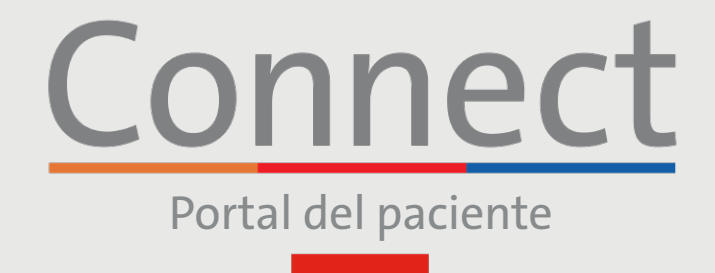

NewYork-Presbyterian

COLUMBIA

**Weill Cornell** 

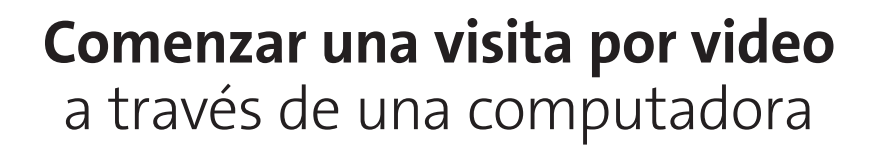

#### PASO 4:

Se le llevará a una sala de espera virtua hasta que su proveedor se una a la ses No salga de esta pantalla

Cuando se le solicite, conecte el audio y el video para su visita de video

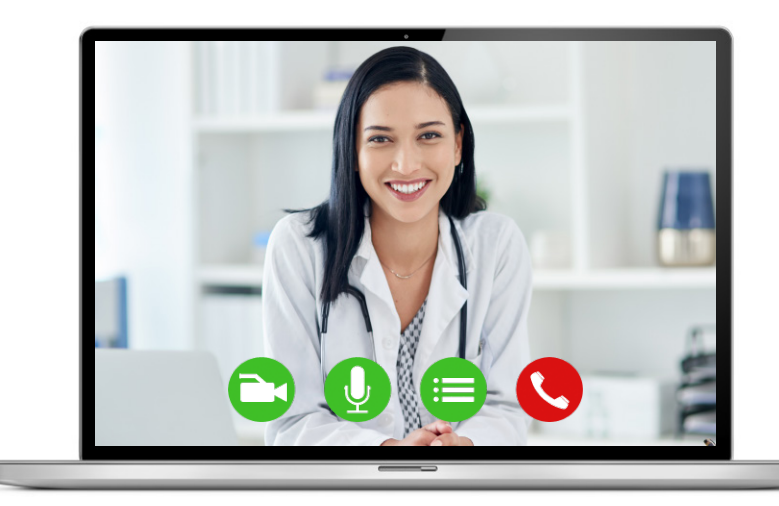

## **RECORDATORIOS Y CONSEJOS FAVORABLES**

- Asegúrese de estar en una habitación silenciosa y bien iluminada, con una buena señal de wifi.
- Le recomendamos unirse a la visita por video entre 10 y 15 minutos antes de la hora programada.
- Si se interrumpe su conexión, podrá reiniciar el video seleccionando la cita correspondiente y haciendo clic en "Iniciar visita".
- Permita que su dispositivo acceda a su cámara y micrófono cuando se le solicite.
- Asegúrese de que el sistema operativo de su dispositivo esté actualizado.

Si tiene alguna pregunta o necesita más ayuda, llame al Servicio de Asistencia Técnica de Connect al (646) 962-4200 o visite MyConnectNYC.org.